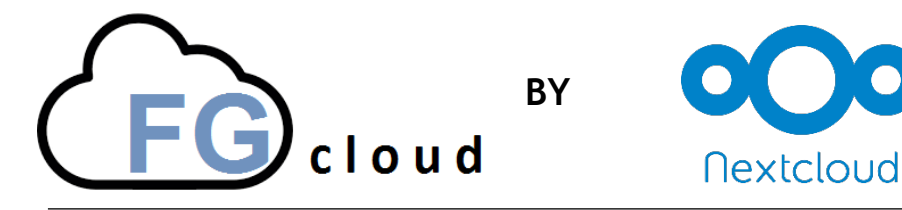

20.07.2018

Mit Hilfe der neuen FGcloud ist es möglich mit Smartphones, Tablet oder Computer auf das persönliche Home- und das Tausch-Verzeichnis der Schule zuzugreifen. Dafür wird als Nachfolger von Pydio jetzt NextCloud eingesetzt.

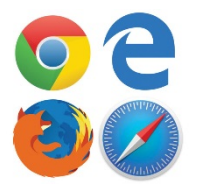

#### 1. Zugriff auf die FG Cloud über einen Web-Browser

- 1) Browser (Firefox, Safari , Chrome,...) öffnen.
- 2) In die Adresszeile folgende Internet-Adresse eingeben <u>https://nextcloud.freiburg-fgym.logoip.de</u>
- 3) "Direct log in" wählen.
- 4) Benutzername und Passwort eingeben und mit "Anmelden" bestätigen.

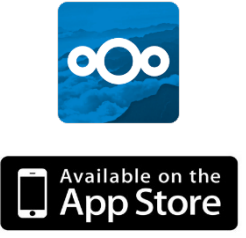

## 2. Zugriff auf die FG Cloud über die NextCloud App

- 1) Die NextCloud App starten.
- 2) "Zur alten Anmeldungsmethode zurückkehren" auswählen.

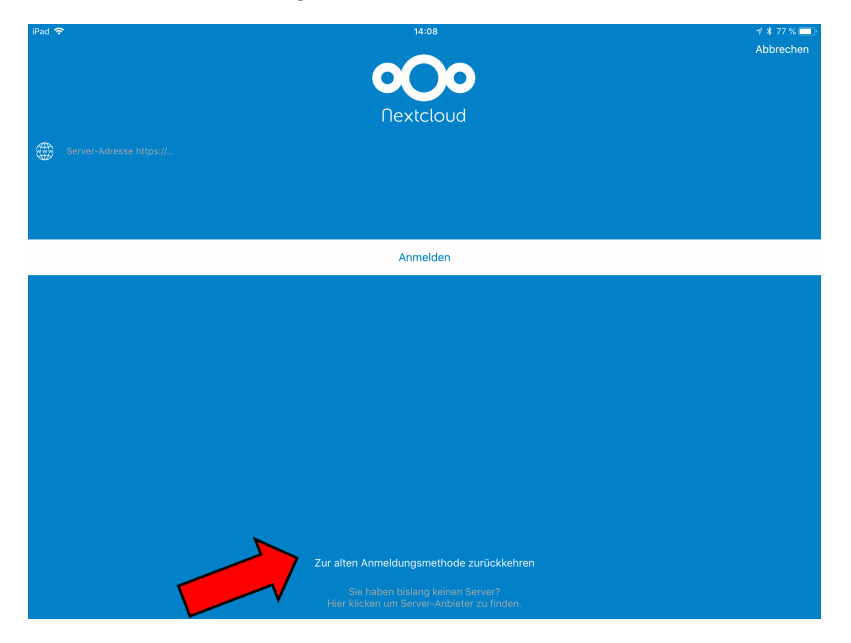

3) Als Server-Adresse <u>https://nextcloud.freiburg-fgym.logoip.de</u> verwenden

Benutzername und Passwort eingeben und auf "Anmelden" drücken.

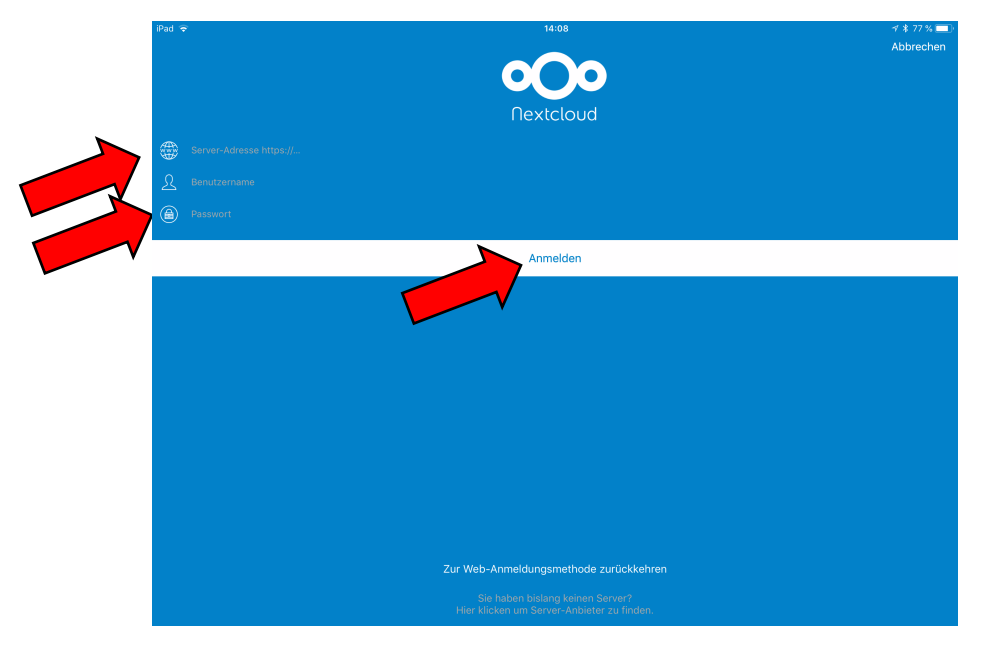

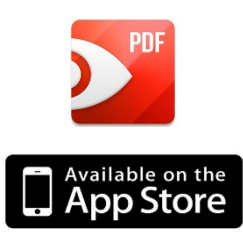

### 3. Zugriff auf die FG Cloud über PDF Expert

- 1) Starten Sie die PDF Expert App.
- 2) Die PDF Expert Einstellungen mit dem 🗘 Symbol öffnen.

| iPad 🗢                   |                | 09:04  |           |
|--------------------------|----------------|--------|-----------|
| <b>\$</b> 4              |                |        | Dokumente |
| Auf meinem iPad          |                | ↑ Name | Datum     |
| Dokumente                | 🌸 Fotoalben    |        |           |
| iCloud                   | iTunes-Dateien |        |           |
| Im Internet + Hinzufügen | Lehre          |        |           |

3) In der Rubrik Netzwerk "+ Konto hinzufügen" auswählen.

|                            | 09:04              |            | <u>ر</u>  |
|----------------------------|--------------------|------------|-----------|
|                            |                    |            |           |
|                            | ↑ Name Datum       | Größe      |           |
| Schließen                  | Einstellungen      | Bearbeiten |           |
| ,∱ PDF                     | Konten             |            |           |
| Dateiverwaltung            | 😌 Martin Hund      | •••        | UEleme    |
| 🔒 Sicherheit               | 😚 KultusCloud      | •••        | 18 Elemer |
| 穼 Wi-Fi-Laufwerk           | + Konto hinzufügen | >          | 4 Elemer  |
| 🚱 Netzwerk                 | -                  |            | 4 Elemen  |
| On Couche mark Data "shalt |                    |            | 4 Eleme   |

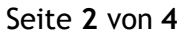

#### 4) Als Service WebDAV auswählen.

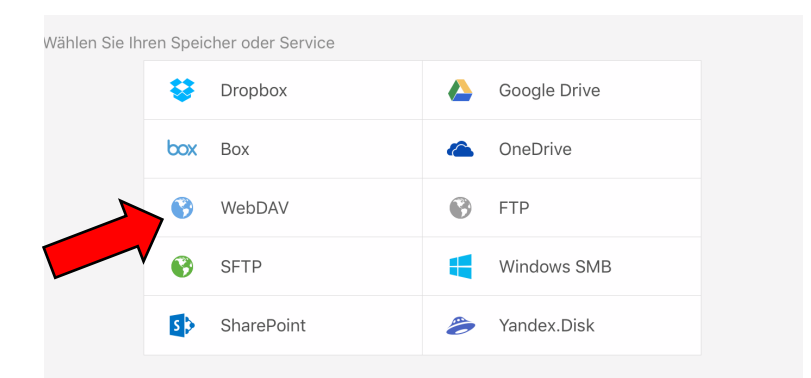

5) In der nachfolgenden Maske folgende Werte eingeben:

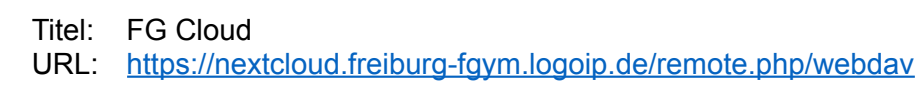

Login: Ihr Benutzername Passwort: Ihr Passwort Speichern der Eingaben.

|             |       | 09:08                                                       |       |       |           |  |
|-------------|-------|-------------------------------------------------------------|-------|-------|-----------|--|
|             |       | Dokumente                                                   |       |       |           |  |
|             |       | 1 Name                                                      | Datum | Größe |           |  |
| Zur     ück |       | WebDAV                                                      |       |       | Speichern |  |
|             |       |                                                             |       |       |           |  |
| Ti          | itel: | FG Cloud                                                    |       |       |           |  |
|             | IRL:  | https://nextcloud.freiburg-fgym.logoip.de/remote.php/webdav |       |       |           |  |
| Lo          | gin:  | hund                                                        |       |       |           |  |
| Passw       | ort:  | •••••                                                       |       |       |           |  |
|             |       |                                                             |       |       |           |  |
|             |       |                                                             |       |       |           |  |
|             |       |                                                             |       |       |           |  |

6) Die FG Cloud wird in der Seitenleiste jetzt angezeigt.

| iPad 🗢                  |                                                                                            |        |                    | 13:03                                                                                                    |        |                                                                                                    |  |
|-------------------------|--------------------------------------------------------------------------------------------|--------|--------------------|----------------------------------------------------------------------------------------------------|--------|----------------------------------------------------------------------------------------------------|--|
| ₽                       |                                                                                            | Q      | <pre>&lt; FG</pre> | Cloud                                                                                                    |        | Tausch                                                                                                    |  |
| Auf m                   | einem iPad                                                                                 |        |                    | Klassen                                                                                                    |        |                                                                                                    |  |
|                         | iCloud                                                                                     |        |                    | Lehrertausch                                                                                                    |        |                                                                                                    |  |
| Im Internet + Hinzufüge |                                                                                            | fügen  |                    | Schulweiter Tausch                                                                                                    |        |                                                                                                    |  |
| €                       | Martin Hund                                                                                |        |                    |                                                                                                    |        |                                                                                                    |  |
| 8                       | KultusCloud                                                                                |        |                    |                                                                                                    |        |                                                                                                    |  |
| 8                       | FG Cloud                                                                                   | >      | )                  |                                                                                                    |        |                                                                                                    |  |
| 0                       | In der Nähe                                                                                |        |                    |                                                                                                    |        |                                                                                                    |  |
|                         | iPad <<br>Auf m<br>Im Int<br>S<br>S<br>S<br>S<br>S<br>S<br>S<br>S<br>S<br>S<br>S<br>S<br>S | iPad 🗢 | iPad ♥             | iPad<br>iPad<br>C FG<br>Auf meinem iPad<br>Dokumente<br>iCloud<br>Im Internet + Hinzufügen<br>Martin Hund<br>KultusCloud<br>FG Cloud<br>in der Nähe | iPad ♥ | iPad  13:03   IPad  IPad   Auf meinem iPad IPad   IPad Dokumente IPad   IPad i Klassen IPad   IPad Cloud IPad   IPad i Klassen IPad   IPad i Klassen IPad |  |

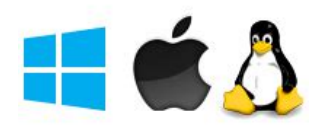

# 4. Zugriff auf die FG Cloud mit dem Desktop Client auf einem Computer

Den Desktop Client gibt es für Windows 7,8 und 10, für macOS 10.10+ und für Linux unter https://nextcloud.com/install/#install-clients als Download. Mit Hilfe des Clients kann man einen ausgewählten Ordner auf dem lokalen Rechner automatisch mit dem Home Verzeichnis auf dem FG-Server synchronisieren lassen. Die Installation unter Windows läuft wie folgt ab:

- 1. Datei Nextcloud-2.#.#.#-setup.exe runterladen.
- 2. Mit Doppelclick auf die Datei die Installation starten.
- 3. Installationsprozess bis zum Ende durchlaufen.

Beim erstmaligen Start wird mit dem Verbindungassistent der NextCloud Client eingerichtet.

- 1. Das Programm starten.
- 2. Als Serveradresse: <u>https://nextcloud.freiburg-fqym.logoip.de</u> eingeben und mit "Weiter" bestätigen.
- 3. In der neuen Ansicht Benutzername und Passwort angeben und mit "Weiter" bestätigen.
- 4. Im nachfolgenden Dialog geben Sie das Verzeichnis an, welches mit der FG Cloud synchronisiert werden soll. Hier kann man das voreingestellte Verzeichnis belassen.

Achtung: Legen Sie in dieses Verzeichnis nur Kopien Ihrer Daten. Eine Löschung von Dateien über den Webbrowser (vgl 1.) mit automatischer Synchronisation löscht ebenfalls die Daten in Ihrem lokal angelegten Synchronisationsverzeichnis.

| 🗠 Nextcloud Verbindungsassistent                                                                                                    | ×                     |
|----------------------------------------------------------------------------------------------------|-----------------------|
| Verbinden mit Nextcloud<br>Einstellungen der Optionen für lokale Verzeichnisse                                                                                                    | 000                   |
| O Alle Daten vom Server synchronisieren (6,7 MB)     O Bestätigung erfragen, bevor Ordner synchronisiert werden. Grenze:     O Bestätigung erfragen, bevor externe Speicher synchronisiert werden. Grenze:     O Zu synchronisierende Elemente auswählen |                       |
| C:\Users\ (Wextdoud                                                                                                    |                       |
| Ordner-Konfiguration überspring                                                                                                    | en < Zurück Verbinden |

5. Nach dem "Verbinden" ist die Konfiguration abgeschlossen und der Cloud-Service ist verfügbar. Abschließen des Vebindungsassistenten mit "Abschließen".